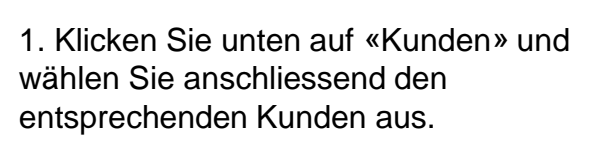

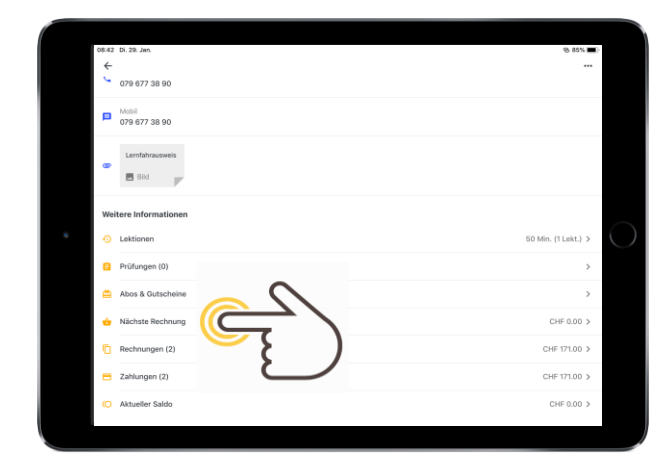

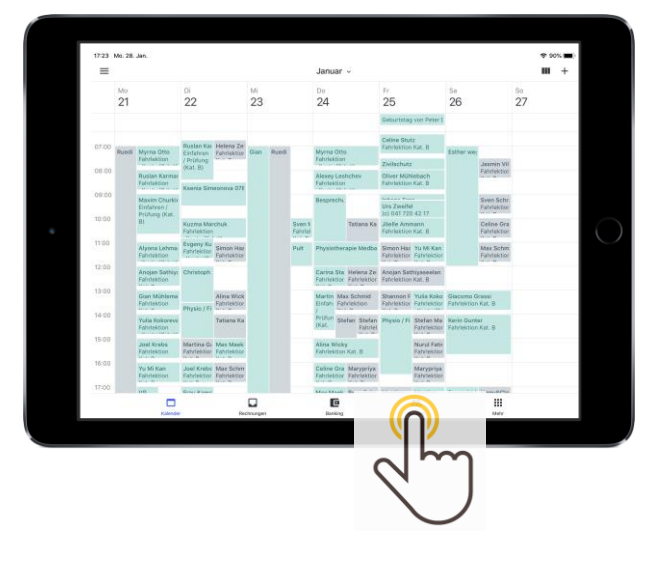

2. Klicken Sie unter der Rubrik «Weitere Informationen» auf «Nächste Rechnung».

3. Klicken Sie auf «+ Neue Zeile».

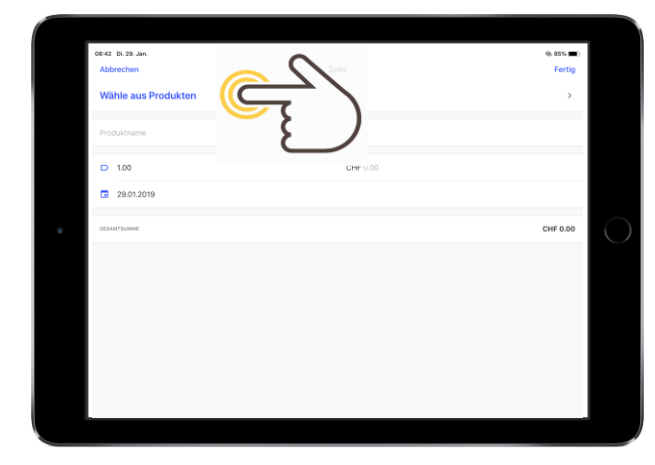

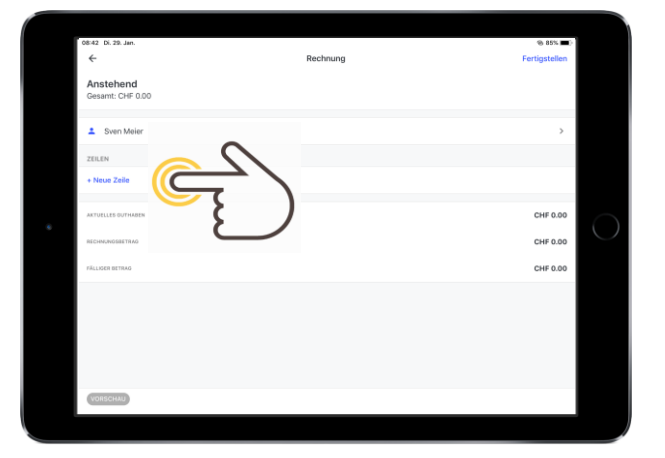

4. Klicken Sie oben links auf «Wähle aus Produkten» und fügen anschliessend das Produkt oder die Versicherung hinzu.

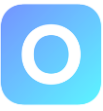